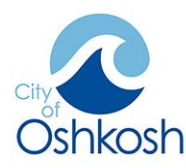

# Citizen Self Service Quick Start Guide

Open a browser and navigate to: <u>https://selfservice.oshkoshwi.gov/mss/default.aspx</u>

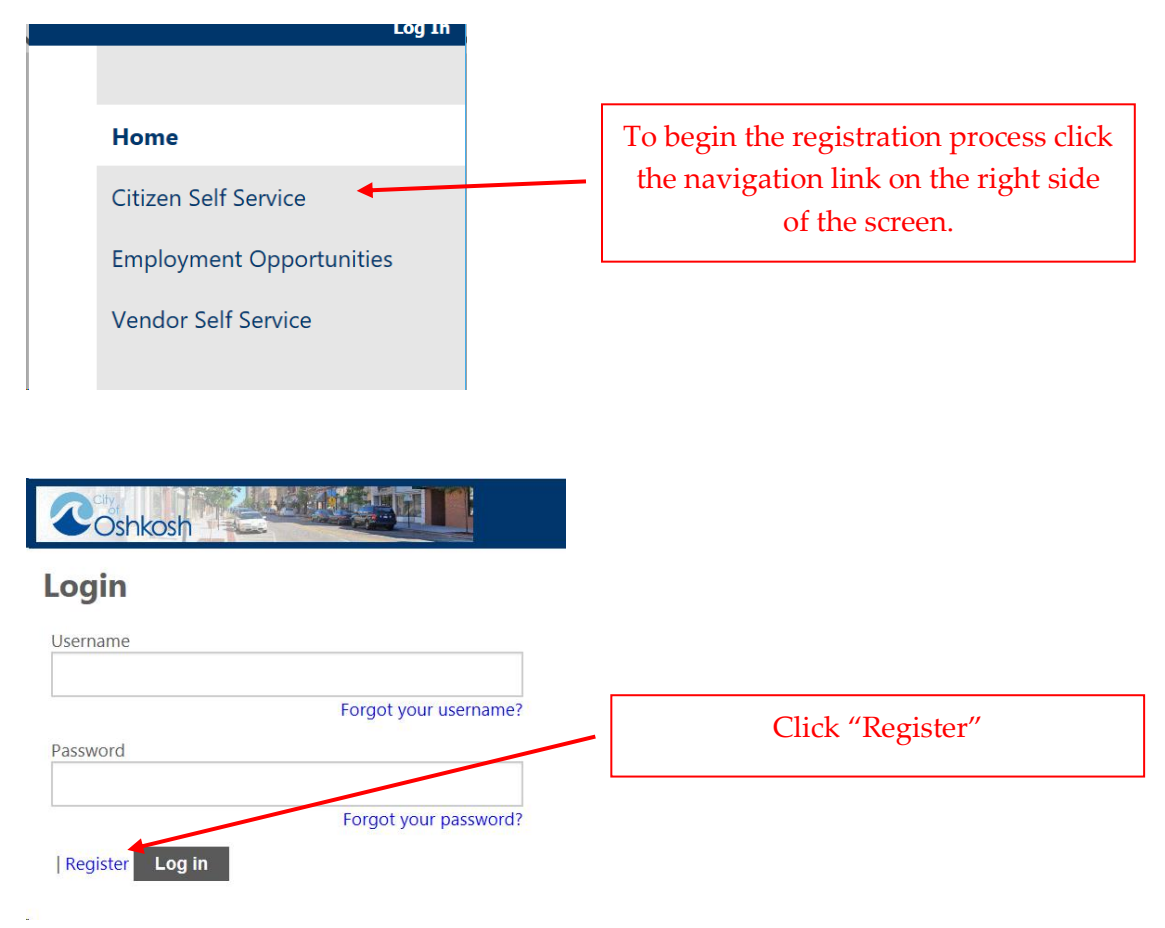

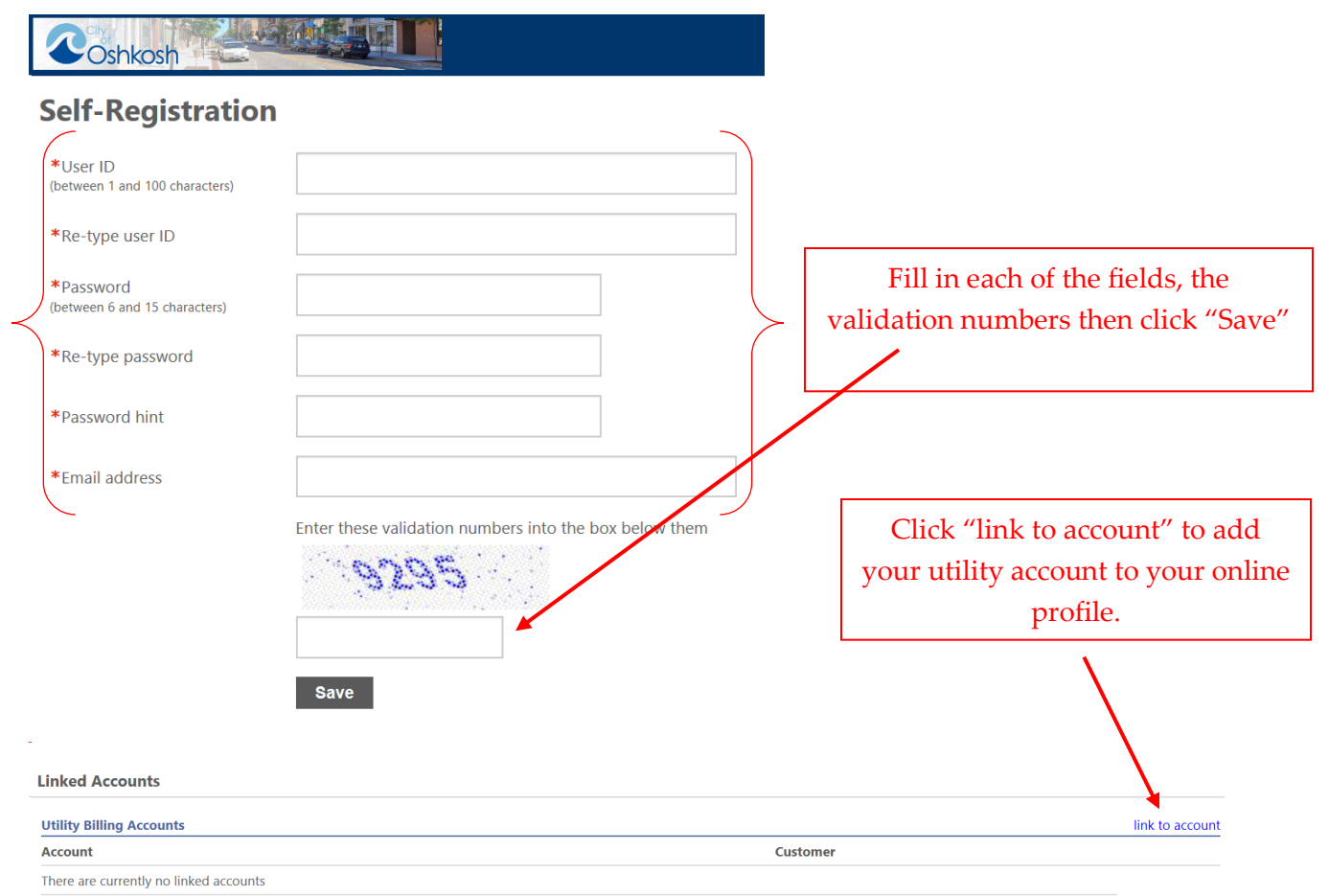

Go To Module Homepage

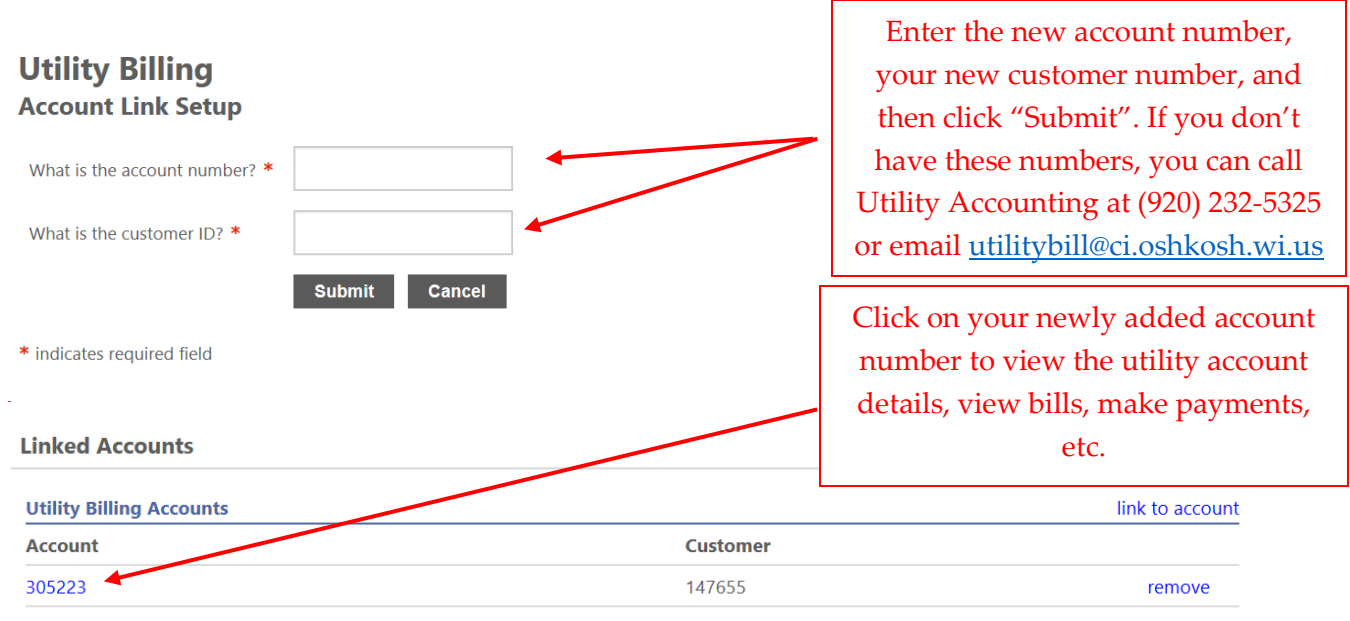

Go To Module Homepage

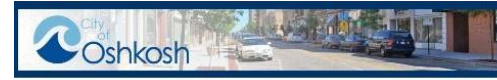

## Utility Billing Account Summary

Link to Account | Sign up for EFT Automatic Payments | Request Change of Address | Service Requests | Bill Delivery Preferences | Manage Bills

| Billing Account          |                  |  |  |  |
|--------------------------|------------------|--|--|--|
| Service Address          | 1212 ANYWHERE DR |  |  |  |
| Account Number           | 321654           |  |  |  |
| Bill Delivery Preference | Mail             |  |  |  |

#### **Your Current Balance**

| Amount Due No   | <b>5w</b> \$258.86 |                 | Pay Now                          |
|-----------------|--------------------|-----------------|----------------------------------|
| Payment Due Da  | ate 5/3/2019       |                 |                                  |
| About Your Pay  | ments              |                 |                                  |
| Bill            | Last Posted        | Sum of Payments |                                  |
| 5713            | 7/2/2018           | \$0.00          | details                          |
|                 |                    |                 |                                  |
| Customer Inform | nation             |                 |                                  |
| Name            | DOE JOHN           |                 |                                  |
| Addross         | 1212 ANYWHE        | RE DR           | To make a payment click the "Pay |
| Address         | OSHKOSH WI         | 54901           | Now" link                        |
| Customer ID     | 123456             |                 |                                  |

Request Change of Address

| Services                    |      |            |           |        |                     |
|-----------------------------|------|------------|-----------|--------|---------------------|
| Service                     | Code | Start Date | Stop Date | Status | Consumption History |
| WATER RESIDENTIAL           | 1010 | 11/9/2016  |           | ACTIVE | View Consumption    |
| FIRE PROTECTION RESIDENTIAL | 1310 | 7/2/2018   |           | ACTIVE | None                |
| SEWER RESIDENTIAL           | 2010 | 7/2/2018   |           | ACTIVE | None                |
| STORMWATER RESIDENTIAL      | 3010 | 7/2/2018   |           | ACTIVE | None                |

https://selfservice.ci.oshkosh.wi.us/MSS

©2019 Tyler Technologies, Inc.

# Utility Billing Manage Bills

### Sign up for EFT Automatic Payments | Account Summary

| Service Address | 1212 ANYWHERE DR |  |  |
|-----------------|------------------|--|--|
| Account Number  | 321654           |  |  |
| As of           | 04/14/2019       |  |  |

• Before payment of newer bills will be accepted, all past-due bills must be included, starting with the oldest.

| Outs | tanding Bil | Is (bill years 201 | 7 to 2019 only <b>)</b> |          |              |              |           | Show Past Bills ₹ |
|------|-------------|--------------------|-------------------------|----------|--------------|--------------|-----------|-------------------|
|      | Bill        | Bill Date          | Pay By                  | Charges  | Pending      | Ва           | lance Due |                   |
|      | 254930      | 4/12/2019          | 5/3/2019                | \$258.86 | \$0.00       |              | \$258.86  | Bill Details      |
|      |             |                    |                         |          |              | Total Due:   | \$258.86  |                   |
|      |             |                    |                         |          |              |              |           | Pay               |
|      |             |                    |                         | Click    | "Pay" to beg | in the payme | nt        |                   |

process.

# **Pay Bills**

Return to Citizens page

### Select Payment Method

EChecks will show directly on your bank statement with a smaller fee than Credit cards

Pay by Credit Card | Pay by eCheck | Cancel

Choose Credit Card or eCheck to proceed.

| Due Now           8.86         \$258.86 | Payment Amount<br>\$ 258.86 |
|-----------------------------------------|-----------------------------|
| 3.86 \$258.86                           | \$ 258.86                   |
|                                         |                             |
|                                         |                             |
| Contin                                  | ue Cancel                   |
|                                         |                             |
|                                         |                             |
|                                         | Contin                      |

**Utility Billing Payments** 

PAYMENT INFORMATION > PAYER INFORMATION > REVIEW & SUBMIT > COMPLETE

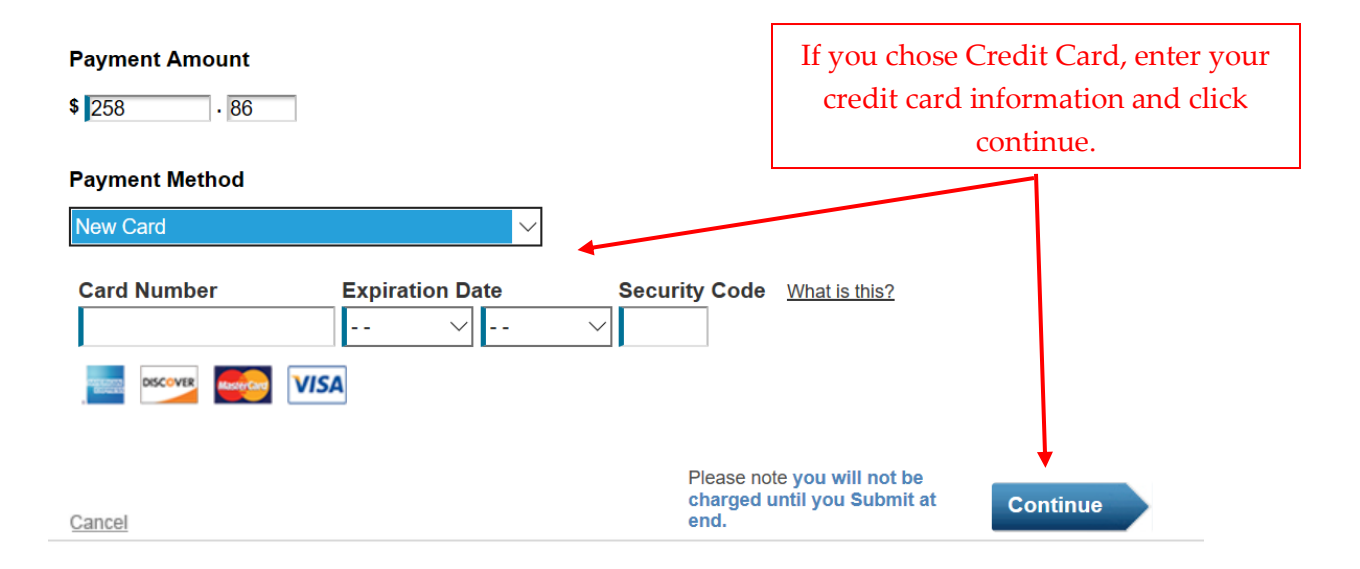

**Utility Billing Payments** 

PAYMENT INFORMATION > PAYER INFORMATION > REVIEW & SUBMIT > COMPLETE

## **Review & Accept Terms**

| Payment Method      | Amount   | Service Fee | Total    |
|---------------------|----------|-------------|----------|
| VISA Ending in 1111 | \$258.86 | \$5.95      | \$264.81 |

#### **Official Payments Terms and Conditions:**

Official Payments Corporation charges a service fee to use this service to make the payment outlined above. This fee is separate from the primary obligation you are paying. The service fee is included in the "Total Payment" line above.

Completion of a payment transaction is contingent upon both the authorization of payment by your card company and acceptance of your payment by the entity you are paying. In the event that your payment is unable to be processed, Official Payments will attempt to notify you at least once using the contact information you have provided. In the event your payment is not processed or authorized by your card company or the applicable entity you are seeking to pay fails to accept your payment your payment liability shall remain outstanding and unpaid and you will be subject to all applicable penalties, late fees and interest charges assessed by the relevant entity thereon, all of which obligations remain your sole responsibility.

Card Authorization Agreement

By clicking the "Accept" button below (1) you hereby confirm your acceptance of the service fee charged by Official Payments and agree to pay the "Total Payment" amount indicated, subject to and in accordance with the agreement governing the use of your

Printer Friendly

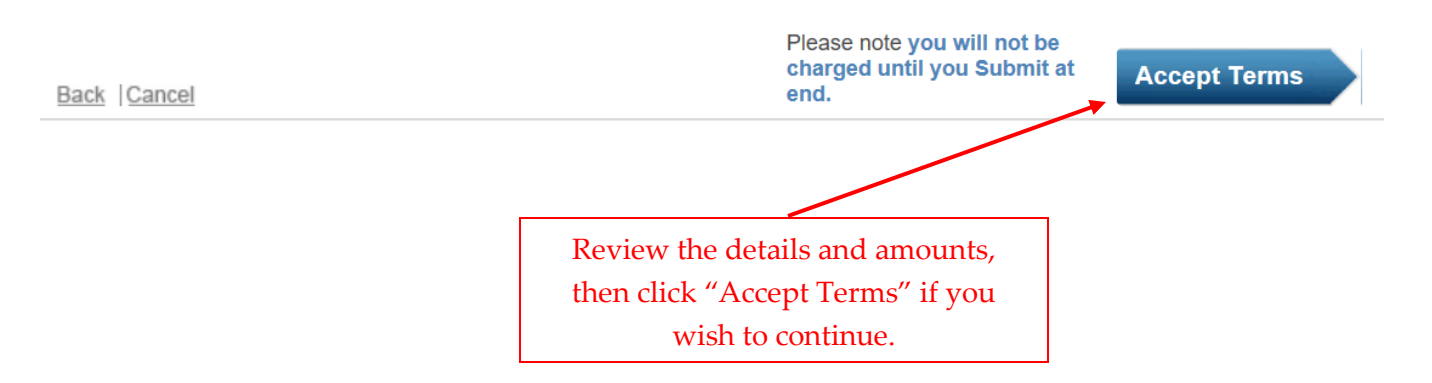

**Utility Billing Payments** 

PAYMENT INFORMATION > PAYER INFORMATION > REVIEW & SUBMIT > COMPLETE

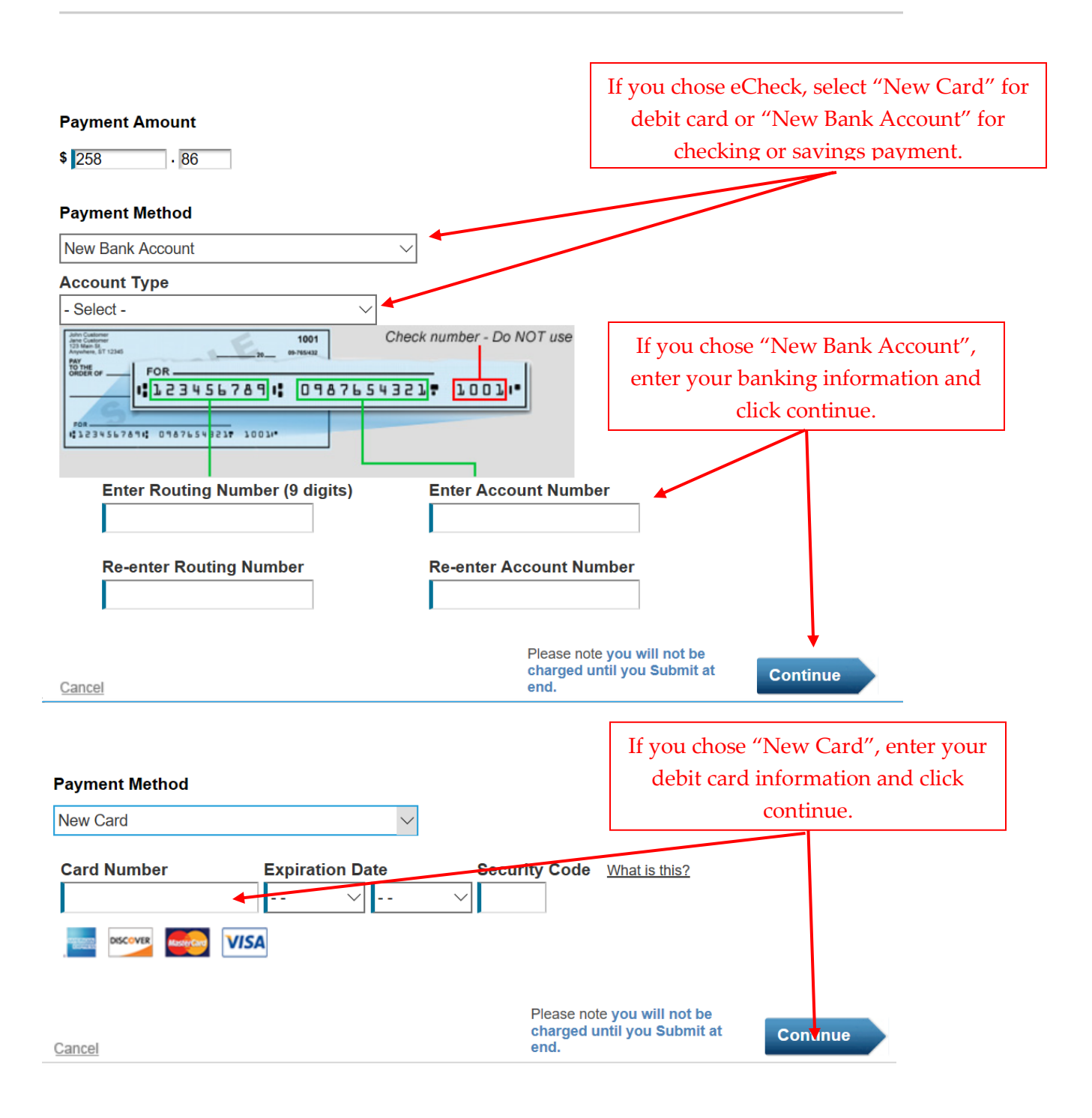

Utility Billing Payments

PAYMENT INFORMATION > PAYER INFORMATION > REVIEW & SUBMIT > COMPLETE

## **Review & Accept Terms**

| Payment Method  | Amount   | Service Fee | Total    |
|-----------------|----------|-------------|----------|
| Ending in ***74 | \$258.86 | \$2.75      | \$261.61 |

#### Official Payments Terms and Conditions:

I. Agreement Information

Welcome to the Official Payments Corp.'s(r) electronic check (E-check) web page. This agreement describes the electronic check (E-check) payment and processing service ("Service") provided by Official Payments Corporation (OPC) through an Internet interface over the web. This agreement should be reviewed carefully since it informs you of the terms and conditions you must agree to and abide by in order to use this Service. AT THE END OF THESE WRITTEN TERMS AND CONDITIONS YOU WILL BE ASKED TO CLICK ON THE "ACCEPT" BUTTON/ICON. BY YOUR ACTIONS OF SUBMITTING THE REQUESTED PAYMENT INFORMATION THROUGH OFFICIAL PAYMENTS CORPORATION, YOU AGREE TO THESE TERMS AS WELL AS ANY OTHER DOCUMENTS INCORPORATED BY REFERENCE.

By clicking "Accept" you will be providing your electronic signature that will affirm: (1) you understand and intend that this agreement and its terms and conditions are a legally binding agreement and the equivalent of a signed, written contract; (2) you will use all OPC Services, and our Web sites in a manner consistent with applicable laws and regulations and in accordance with the terms and conditions of this agreement and any other applicable rules, guidelines or other conditions that govern the use of a particular

Printer Friendly

 $^{\sim}$ 

| Back Cancel | Please note you will not be<br>charged until you Submit at<br>end.                       |
|-------------|------------------------------------------------------------------------------------------|
|             |                                                                                          |
|             | Review the details and amounts,<br>then click "Accept Terms" if you<br>wish to continue. |

| Please enter your account information                              | Complete all the fields for the account information and scroll to the bottom of |  |  |
|--------------------------------------------------------------------|---------------------------------------------------------------------------------|--|--|
|                                                                    | the page to click "Continue".                                                   |  |  |
| Name                                                               |                                                                                 |  |  |
| First Name MI Last                                                 | Suffix                                                                          |  |  |
| Country                                                            | ×                                                                               |  |  |
| United States $\checkmark$                                         |                                                                                 |  |  |
| Address                                                            |                                                                                 |  |  |
| Street Address                                                     |                                                                                 |  |  |
| Street Address 2                                                   |                                                                                 |  |  |
| Apartment or Suite Number                                          |                                                                                 |  |  |
| City                                                               | ✓ Zip code                                                                      |  |  |
| Daytime phone                                                      |                                                                                 |  |  |
| ● US/Canada ◯ International                                        |                                                                                 |  |  |
| ()                                                                 |                                                                                 |  |  |
| Note: Please provide area code and extension in case we need to co | ntact you regarding your payment.                                               |  |  |
| Enter your email                                                   |                                                                                 |  |  |
| Email Confirm email                                                |                                                                                 |  |  |
|                                                                    |                                                                                 |  |  |

Г

 Bill Number:
 254930

 Bill Year:
 2019

 Account Number:
 123456

 Customer ID:
 321654

 Session ID:
 704322924~1

#### **REVIEW & SUBMIT**

| Payment Method                                                                                                    |                                                                                                   | Amount                                                                                    | Service Fee                                                            | Total                              |                                                             |
|----------------------------------------------------------------------------------------------------|---------------------------------------------------------------------------------------------------|-------------------------------------------------------------------------------------------|------------------------------------------------------------------------|------------------------------------|-------------------------------------------------------------|
| Ending in ***74                                                                                                    |                                                                                                   | \$258.86                                                                                  | <b>\$2</b> .75                                                         | \$261.61                           |                                                             |
| Account Information                                                                                                    | Name<br>Street Address                                                                            | Anthony Neumar<br>1212 ANYWHER                                                            | nn<br>RE RD                                                            |                                    |                                                             |
|                                                                                                    | City<br>State<br>Zip code<br>Country                                                              | OSHKOSH<br>WI<br>54901<br>United States                                                   | Verify<br>final op<br>to su                                            | all of the oportunity              | details for one<br>to cancel prior<br>or payment.           |
|                                                                                                    | Daytime phone<br>Email<br>Bill Number<br>Bill Year<br>Account Number<br>Customer ID<br>Session ID | (920) 555 - 1212<br>vouremailad<br>254930<br>2019<br>123456<br>321654<br>104325390~1      | ldress@mail.com                                                        |                                    |                                                             |
| .75 Service Fee<br>rte: A second, non-refundable debit<br>nk statement.<br>Clicking submit, you authorize us<br>insaction as noted above will be pro | t for the transaction fee wil<br>to initiate an automated cle<br>esented to your bank on o        | I be payable to Official Pay<br>earing house (ACH) one-tin<br>r after today for immediate | yments Corporation and ap<br>me debit in your name to yo<br>∍ payment. | pear as a separa<br>ur bank accour | ate transaction on your<br>at. The amount of this<br>Submit |

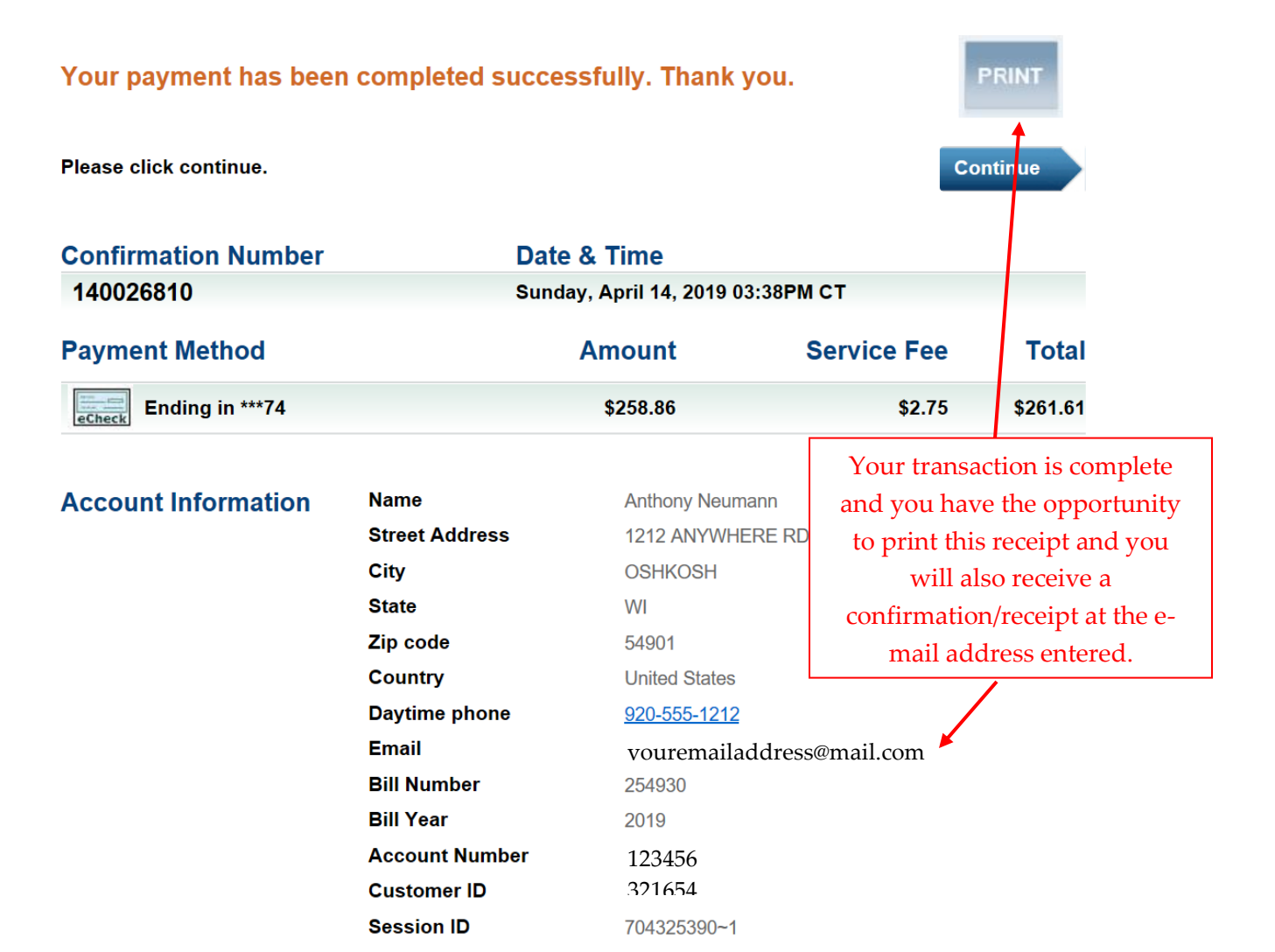